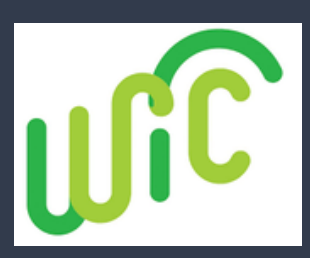

## MyNCWIC Portal QR Code

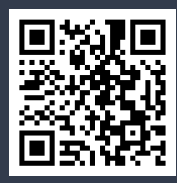

Welcome to the MyNCWIC Portal!

You're just steps away from a quicker, more efficient way to manage your WIC appointments!

Details about Signing Up For MyNCWIC Portal QR Code

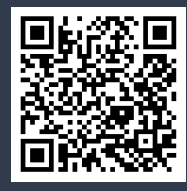

**Create a Shortcut on Phone for Portal** 

Apple: Tap share icon at bottom, and select "Add to Home Screen." Android: Tap 3 dots in the top right corner, and select "Add to Home Screen."

## Step-by-Step Guide to the MyNCWIC Portal for Families

For telehealth WIC appointments, you need to use a Gmail email address. Details about Signing Up for MyNCWIC Portal QR code shows you how to set up a free email address.

- 1. Visit the Portal: Start by going to MyNCWIC Portal.
  - Existing NCID Users: Skip steps 3 through 5, if you already have a NCID through ePASS (such as SNAP or Medicaid), you can use the same credentials.
  - 3.NCID Registration: Navigate to <u>NCID Website</u> and click on "Register Now."
- 4. Create an Account: Choose "Individual" and fill out ALL the required fields:
  - Create a user ID: \_\_\_\_\_
  - Create a password: \_\_\_\_\_
  - Confirm your details by clicking "Confirm."
  - 5. Account Confirmation: Look for a green success box and a

verification email. Click the link in the email and wait for 5 minutes.

- 6. Log In: Return to the <u>MyNCWIC Portal</u> and click "Login" using your NCID user ID and password.
- 7.Link Your Information: When prompted, link your NCID with your

WIC information

- eWIC card number
- Date of Birth of the Parent/Guardian/Adult Participant
- Zip code 💟
- Click "Submit."
- Access Granted: Once your accounts are linked, you'll be directed to the MvNCWIC Portal home screen.

## Granville County

## Vance County

1036 College Street, Building C Oxford, NC 27565 Phone: 919-693-1333 115 Charles Rollins Road Henderson, NC 27536 Phone: 252-492-3147

This institution is an equal opportunity provider.